# **Bank**Plus®

## **USER GUIDE**

# ACCESSING BUSINESS ONLINE BANKING

Use the instructions in this guide to assist you with accessing the Business Online Banking system and to update your Username, Password and Security options.

### LOGGING IN TO ONLINE BANKING

1. On the morning of Monday, August 22 or sooner, Company Administrators will receive two separate emails:

- a. Email containing **Username**
- b. Email containing **Password**

NOTE:

• If you are the designated company administrator and do not receive either of the emails, please reach out to BankPlus Customer Service at 1-601-664-7587 or 1-888-811-7587.

2. Visit www.BankPlus.net and select **Business** from the drop-down box located at the top of the screen.

3. After selecting the Business Online Banking option, you will need to enter both the **Username** and **Password** provided in the emails received from ebankplusservice@bankplus.net and click **Login**.

| Bank Plus                                                                                                    |                                  |
|----------------------------------------------------------------------------------------------------|----------------------------------|
| Personal Business Wealth                                                                                                    | ABOUT US JOIN OUR TEA            |
| Design Design De | Username                         |
| ank • Borrow • Resources •                                                                                                    | Password                         |
|                                                                                                    | LOGIN                            |
|                                                                                                    | Enrypt Password? Enrypt User 102 |

## **MULTIFACTOR AUTHENTICATION (MFA)**

During the initial login, business users are required to pass a multifactor authentication challenge. The challenge uses the phone number that you have on file within the Business Online Banking system.

- 1. After logging in to Business Online Banking for the first time, you will be directed to:
  - a. Review and accept the Terms and Conditions.
  - b. Select the **Call Me** option to have the security code sent to you.

| <ul> <li>Show the terms and conditions</li> </ul>                    |                                                                                                    |  |
|----------------------------------------------------------------------|----------------------------------------------------------------------------------------------------|--|
| You must accept the terms and conditions to continue. Accept Decline | Secure login                                                                                                 |  |
|                                                                      | It looks like you are logging in from an unrecognized device. For security, we need to verify your identity. |  |
|                                                                      | (XXX) XXX-3858                                                                                               |  |
|                                                                      | Questions?                                                                                                   |  |
|                                                                      | Lean't access one of these options.                                                                          |  |

- 2. After selecting the Call Me option, you will :
  - a. Receive a phone call containing the code.
  - b. Be prompted with the screen to enter the verification code.
- 3. Enter the verification code in the noted box.
- 4. Choose whether or not you would like to register the computer as private.

NOTES:

- The challenge will use the phone number that we have on file within online banking.
- If you are the designated company administrator and did not receive either of the emails, please reach out to BankPlus Customer Service at 601-664-7587 or 1-888-811-7587.
- If you opt to not register the device, you will be prompted with the MFA challenge question upon your next login.

| it looks like you are logging in from an uni<br>need to verify your identity. | ecognized device. For security, w  |
|-------------------------------------------------------------------------------|------------------------------------|
| Within a minute, you'll receiv (xxx) xxx-3858.                                | e a verification code at           |
| Enter code                                                                    |                                    |
| 1                                                                             |                                    |
| Dide?Lost the code?                                                           |                                    |
| P DIGITA GOL MO COORT                                                         |                                    |
| Save time by registering this                                                 | device.                            |
| If this is your personal device, registe<br>you the next time you log in.     | r it now. We won't need to contact |
| Yes, register my private device                                               | No, this is a public device        |
|                                                                               |                                    |
| Questions?                                                                    |                                    |
| Questions?                                                                    |                                    |

5. After entering the verification code and selecting if you would like to register your device, you will be prompted to:

- a. Change your Username.
- b. Change your Password.

| A Create your Username New Username  A Minimum of six characters  C Cannot be all numbers  Success! You need to change your password.  Save  Success! You need to change your password.  Itemporary password  SHOW  New password  SHOW  A Minimum of eight characters  Use a mix of letters, numbers or symbols  Retype password  SHOW  Passwords must match                                                                                                    | Create your Username New Username                  |                                                                                                   |
|----------------------------------------------------------------------------------------------------|----------------------------------------------------|---------------------------------------------------------------------------------------------------|
| Minimum of six characters     Cannot be all numbers      Save      Success! You need to change your password.      Temporary password      SHOW      New password      SHOW      Minimum of eight characters     Use a mix of letters, numbers or symbols      Retype password      SHOW      Passwords must match                                                                                                    |                                                    |                                                                                                   |
| Minimum of six characters     Cannot be all numbers      Save      Success! You need to change your password.      Temporary password      SHOW      New password      SHOW      Minimum of eight characters     Use a mix of letters, numbers or symbols      Retype password      SHOW      Passwords must match                                                                                                    |                                                    |                                                                                                   |
| Save Success! You need to change your password.  Imporary password SHOW New password SHOW Minimum of eight characters Use a mix of letters, numbers or symbols Retype password SHOW Passwords New Password New Password New Passwo | Minimum of six characters     Cased to all symptom |                                                                                                   |
| Save     Temporary password       SHOW     SHOW       New password     SHOW       Minimum of eight characters     SHOW       Use a mix of letters, numbers or symbols     Retype password       Retype password     SHOW       Passwords must match     SHOW                                                                                                    | <ul> <li>Gannot be all numbers</li> </ul>          | Success! You need to change your password.                                                        |
| SHOW New password SHOW New password SHOW Minimum of eight characters Use a mix of letters, numbers or symbols Retype password SHOW Passwords must match                                                                                                    | Save                                               | Temporary password                                                                                |
| New password       SHOW       Minimum of eight characters       Use a mix of letters, numbers or symbols       Retype password       SHOW       Passwords must match                                                                                                    |                                                    | SHOW                                                                                              |
| SHOW       • Minimum of eight characters       • Use a mix of letters, numbers or symbols       Retype password       SHOW       • Passwords must match                                                                                                    |                                                    | New password                                                                                      |
|                                                                                                    |                                                    | SHOW                                                                                              |
| Retype password SHOW   Passwords must match                                                                                                    |                                                    | <ul> <li>Minimum of eight characters</li> <li>Use a mix of letters, numbers or symbols</li> </ul> |
| SHOW   Passwords must match                                                                                                    |                                                    | Retype password                                                                                   |
| Passwords must match                                                                                                    |                                                    | SHOW                                                                                              |
|                                                                                                    |                                                    | Passwords must match                                                                              |
|                                                                                                    |                                                    |                                                                                                   |

5. After updating your username and password you will be successfully logged in.

#### **UPDATE USERNAME | PASSWORD | SECURITY OPTIONS**

If you would like to update your username, password or MFA delivery options in the future, you may do so by visiting **My Settings**, selecting **Login & Security** and clicking **Edit** next to the items you would like to update.

| My Settings   Help   Support   Logout                               |                                                            |  |
|---------------------------------------------------------------------|------------------------------------------------------------|--|
| My Accounts Move Money Account Services Additional Services Reports | Login & Security                                           |  |
|                                                                     | Username   Edit dp700g0wvu4t57xmddy7                       |  |
|                                                                     | Password   Edit                                            |  |
|                                                                     | Security options   Edit (601) 123-4567   Enable for text V |  |
|                                                                     |                                                            |  |

#### **UPDATING MFA DELIVERY METHOD**

#### **ENABLING TEXT AS MFA DELIVERY OPTION**

1. In the Security options section, click the **Enable for text** link to expand the section.

2. After clicking on the **Enable for text** link, you will receive a text to the phone number shown next to the link. Enter the code in the field provided and click Confirm.

Ŀ.

| Passw          | ord   Edit               | ********                           | Security options   Edit | (601) 898-   Enable for text A                                                                                                    |
|----------------|--------------------------|------------------------------------|-------------------------|----------------------------------------------------------------------------------------------------|
|                |                          |                                    |                         | Mobile carriers require us to confirm your phone can x receive text messages.                                                                                                    |
| Securi         | ty options   <u>Edit</u> | (601) 123-4567   Enable for text 🗸 |                         | We just sent a message to (601) 896-<br>Enter the code below.                                                                                                    |
| _              | _                        |                                    | _                       | Enter code Confirm                                                                                                    |
|                |                          |                                    |                         | Didn't get the code? Text me again                                                                                                    |
|                |                          |                                    |                         | Message and data rates may apply for text option. For help or<br>information send "help" to 44833. To cancel at any time send "stop" to<br>44833. By clicking Toxt me button you agree to the Terms and<br>Conditions and Privacy Policy. |
|                |                          |                                    |                         | Show the Terms and Conditions and Privacy Policy                                                                                                    |
|                |                          |                                    |                         |                                                                                                    |
|                |                          |                                    |                         |                                                                                                    |
| ohone number l | isted in the .           | security options is not a cell     | phone or you would like | e to change the number, you will need                                                                                                    |

#### ADD, EDIT OR REMOVE A PHONE NUMBER

- 1. In the Security options section click **Edit**.
- 2. To Add a number:
  - a. Click on the **+ Add another number** link.
  - b. Enter the phone number.
  - c. Enter your Password.
  - d. Click Save.
- 3. To Delete a number:
  - a. Click the blue X next to the number you wish to delete.
  - b. Enter your Password.
  - d. Click Save.

#### 4. To Edit a number:

- a. Edit the number in the text box you wish to change.
- c. Enter your Password.
- d. Click Save.

| Login & Security        |                                    |                                       |                                                                                                    |
|-------------------------|------------------------------------|---------------------------------------|----------------------------------------------------------------------------------------------------|
| Username   <u>Edit</u>  | dp700g0wvu4t57xmddy7               |                                       |                                                                                                    |
| Password   Edit         | *****                              |                                       |                                                                                                    |
| Security options   Edit | (601) 123-4567   Enable for text 🗸 | Confirming yo                         | pur identity                                                                                                    |
|                         |                                    | If we do not recognize methods below. | your computer or device, we confirm your identity by one of the                                                      |
|                         |                                    | By phone                              | Confirm your identity by responding to a text or call<br>to a phone you have handy.<br>+ 1                           |
|                         |                                    | By email                              | ON Receive one-time security codes by your primary email address, courtneyshaw@bankplus.net.<br>Update.primary.email |
|                         |                                    | Current<br>password                   | Password HIDE                                                                                                    |
|                         |                                    | Save Cancel                           |                                                                                                    |
|                         |                                    |                                       |                                                                                                    |